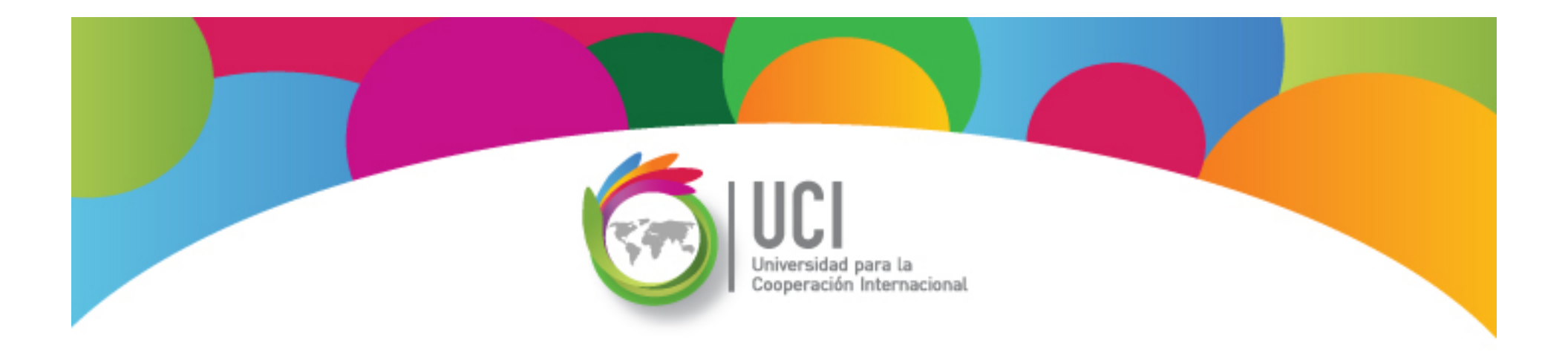

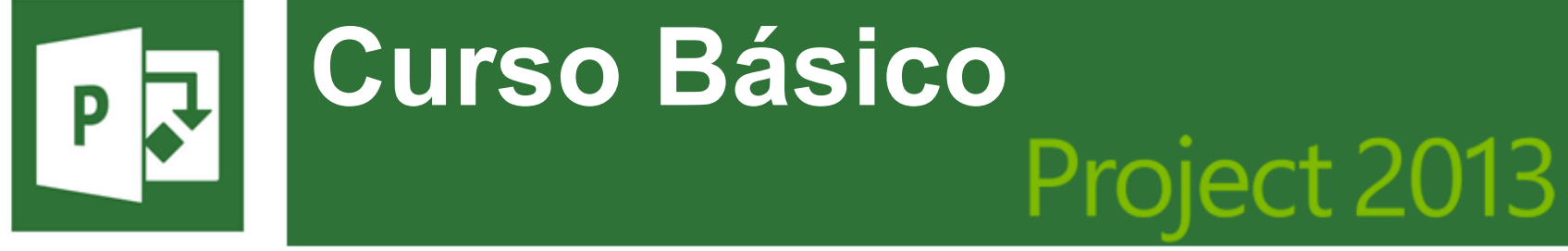

Microsoft

## Seguimiento del Proyecto

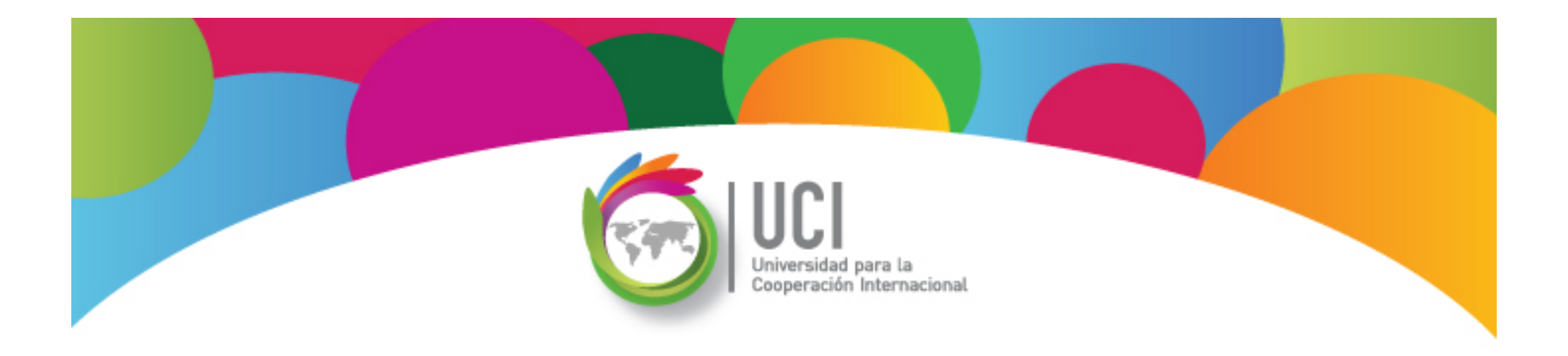

## **Seguimiento del Proyecto**

#### Microsoft Office Project 2013

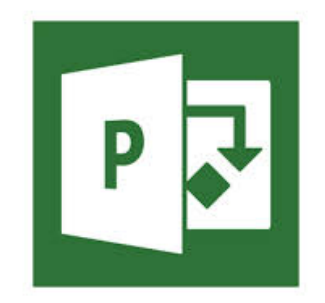

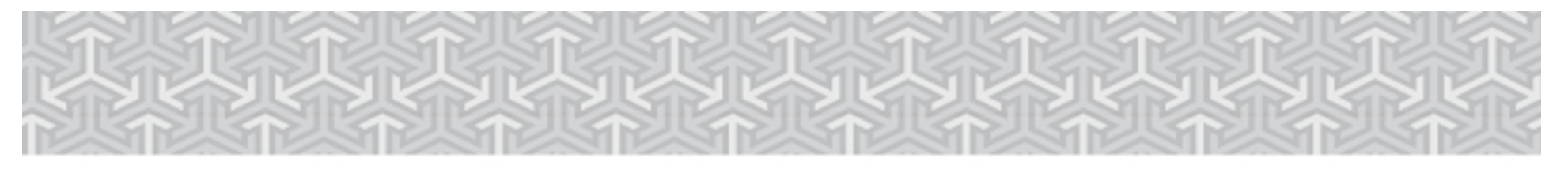

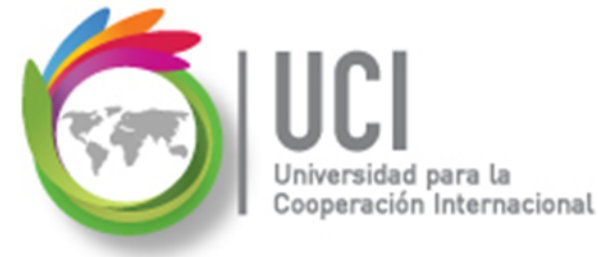

## Análisis de Estadísticas del Proyecto

- Para ver un resumen comparativo de la programación del proyecto, los datos reales y los datos previstos de la LB "Línea base" vaya a PROYECTO | Propiedades | Información del Proyecto | Estadísticas...
- Esto permite analizar el cumplimiento de los objetivos del proyecto.

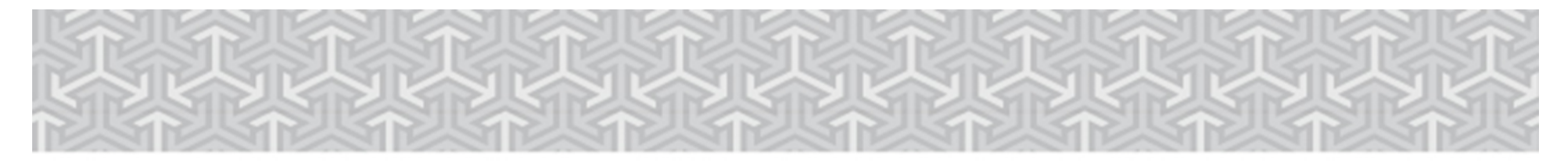

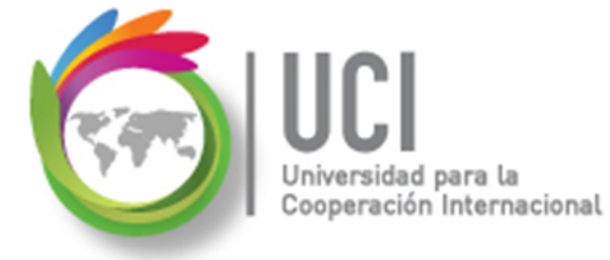

## Análisis de Estadísticas del Proyecto

| Estadísticas del proyecto 'Desarrollo Estudio de Mercado' |                        |            |      |                 |  |  |  |  |
|-----------------------------------------------------------|------------------------|------------|------|-----------------|--|--|--|--|
|                                                           | Comienzo               |            |      | Fin             |  |  |  |  |
| Actual                                                    | 7/1/                   | 15 9:00 AM |      | 8/14/15 7:00 PM |  |  |  |  |
| Previsto                                                  |                        | NOD        |      | NOD             |  |  |  |  |
| Real                                                      |                        | NOD        |      | NOD             |  |  |  |  |
| Variación                                                 |                        | 0d         |      | Od              |  |  |  |  |
|                                                           | Duración               | Trabajo    |      | Costo           |  |  |  |  |
| Actual                                                    | 33d                    |            | 384h | \$2,514.00      |  |  |  |  |
| Previsto                                                  | 0d                     |            | 0h   | \$0.00          |  |  |  |  |
| Real                                                      | 0d                     |            | 0h   | \$0.00          |  |  |  |  |
| Restante                                                  | 33d                    |            | 384h | \$2,514.00      |  |  |  |  |
| Porcentaje co                                             | Porcentaje completado: |            |      |                 |  |  |  |  |
| Duración: 0                                               | % Trabajo: 0%          |            |      | Cerrar          |  |  |  |  |

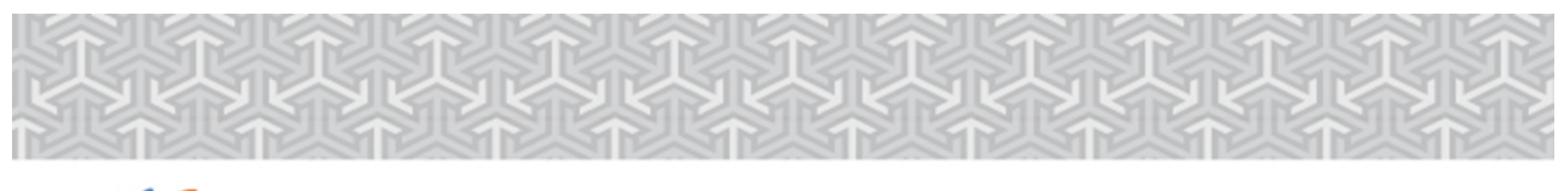

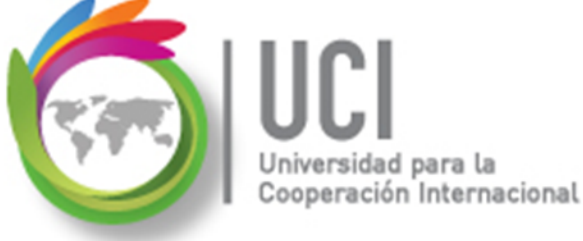

## Análisis de Estadísticas del Proyecto

- El cuadro de estadísticas presenta cinco datos de análisis: **Comienzo** (fecha de comienzo), **Fin** (fecha de finalización), **duración** (tiempo laborable de duración), **trabajo** (esfuerzo horas\hombre) y **costo** (costo monetario).
- Las líneas "Actual" representan los datos de la programación de Project y las líneas "Previsto" los datos almacenados en la LB "Línea Base".

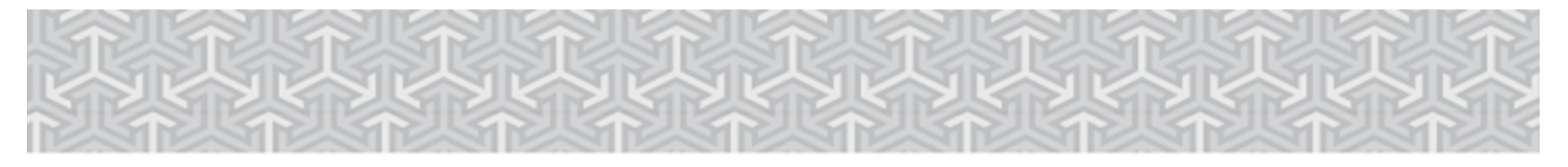

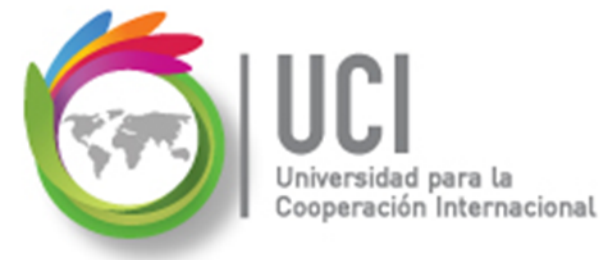

## Comparar Programación con lo Previsto

Para ver los datos de variación en forma tabular, seleccione la tabla "Variación" en VISTA | Datos | Tablas.

|   |                                            |            |         | Comienz    | Fin de       | Var.       |              |
|---|--------------------------------------------|------------|---------|------------|--------------|------------|--------------|
|   | Nombre de tarea                            | Comienzo 👻 | Fin 👻   | previsto 👻 | línea base 👻 | comienzo 👻 | Var. fin 👻 🛛 |
| 0 | <sup>,</sup> Desarrollo Estudio de Mercado | 1/7/15     | 14/8/15 | 1/7/15     | 14/8/15      | 0 días     | 0 días       |
| 1 | - Conformación del Equipo de Trabajo       | 1/7/15     | 10/7/15 | 1/7/15     | 10/7/15      | 0 días     | 0 días       |

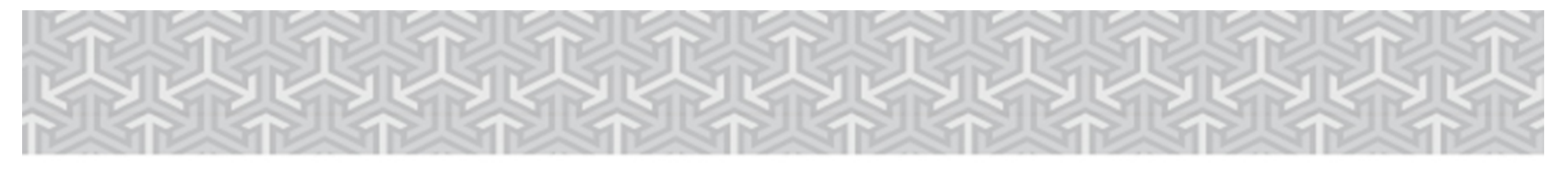

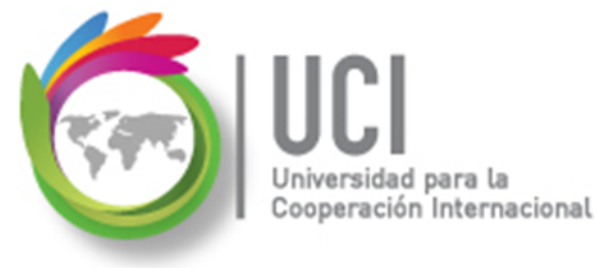

## **Comparar Programación con lo Previsto**

Para ver la variación en forma gráfica, seleccione la vista "Gantt de Seguimiento". En la parte gráfica se muestran los datos de la LB "Línea base" como barras grises, bajo las barras del proyecto.

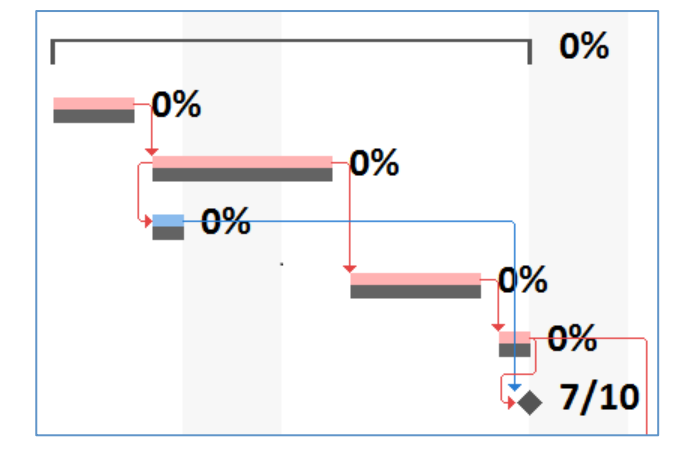

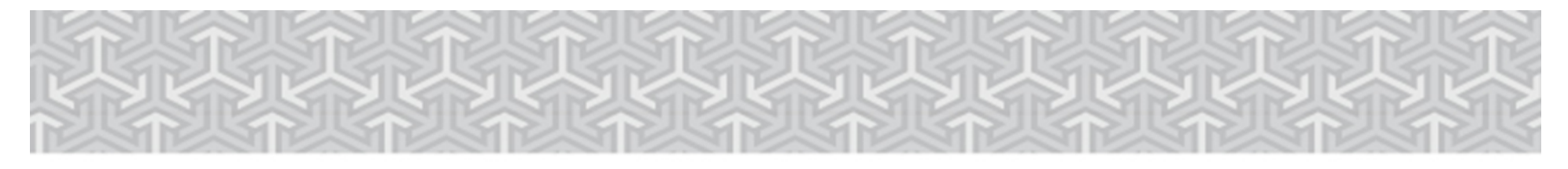

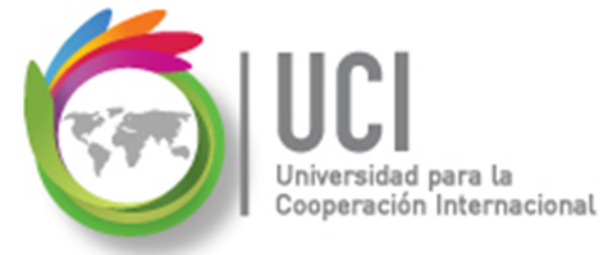

## Seguimiento del Proyecto

Para dar seguimiento al trabajo real del proyecto, puede registrar los datos reales en la tabla "Seguimiento", una vez seleccionada en VISTA | Datos | Tablas.

|                     | Comienzo |            | %            | % físico | Duración | Duración   |              | Trabajo |   |
|---------------------|----------|------------|--------------|----------|----------|------------|--------------|---------|---|
| Nombre de tarea 🛛 👻 | real 👻   | Fin real 🚽 | completado 👻 | comp. 👻  | real 👻   | restante 🗸 | Costo real 👻 | real    | • |

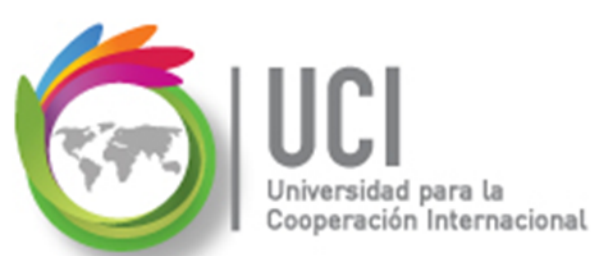

# Cooperación Internacional Seguimiento del Proyecto Fecha de Estado

La Fecha de Estado es un punto de referencia para evaluar el progreso del proyecto. Si no se indica, se toma como valor predeterminado la fecha actual.

#### Cómo ...

Para establecer la Fecha de Estado vaya a PROYECTO | Estado | Fecha de Estado y edite el campo tipo fecha.

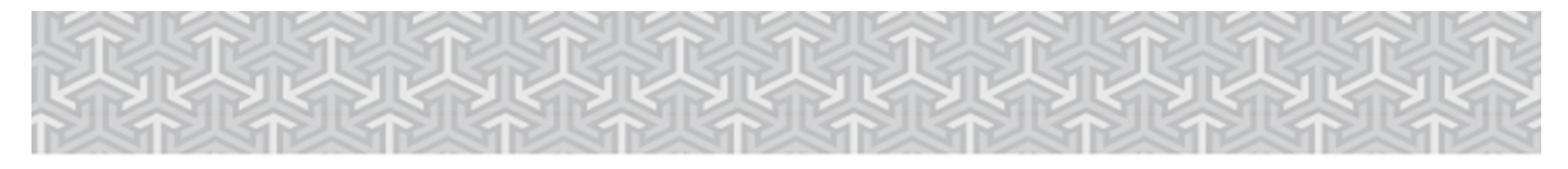

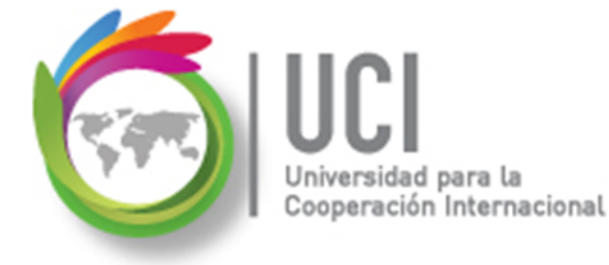

## Seguimiento del Proyecto

#### ♦ Actualizar Proyecto

#### Cómo ...

Para actualizar el avance de las tareas en forma automática, seleccione el botón PROYECTO | Estado | Actualizar Proyecto.

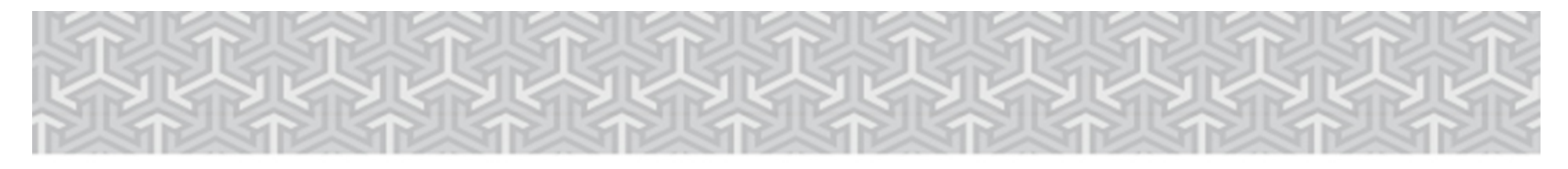

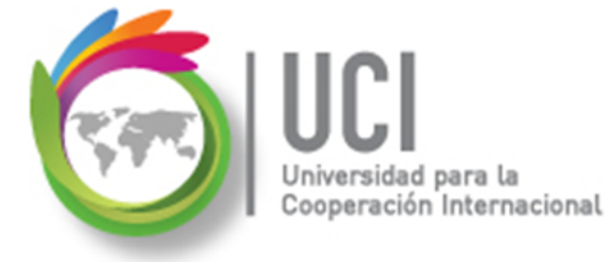

### Seguimiento del Proyecto

#### **Actualizar Proyecto**

| Actualizar proyecto                                                          |                  |  |  |  |  |  |  |
|------------------------------------------------------------------------------|------------------|--|--|--|--|--|--|
| <u>         A</u> ctualizar trabajo completado al:                           | 7/6/15 5:00 PM ▼ |  |  |  |  |  |  |
| <u> e</u> or porcentaje completado                                           |                  |  |  |  |  |  |  |
| © <u>s</u> olo al 0% o al 100%                                               |                  |  |  |  |  |  |  |
| $\bigcirc$ <u>R</u> eprogramar trabajo restante para que empiece después de: | 12/1/14 5:00 PM  |  |  |  |  |  |  |
| Para:  Proyecto completo  Pareas seleccionadas                               |                  |  |  |  |  |  |  |
| Ay <u>u</u> da                                                               | Aceptar Cancelar |  |  |  |  |  |  |

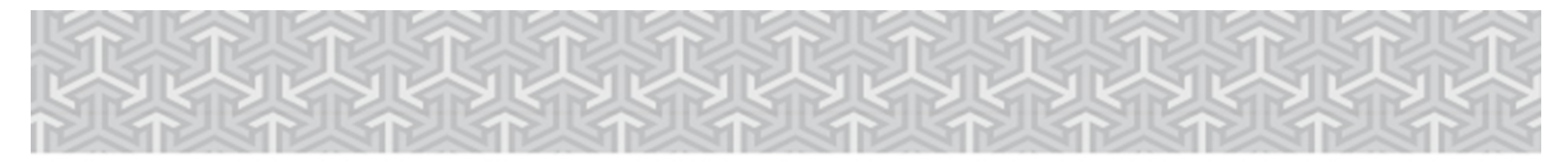

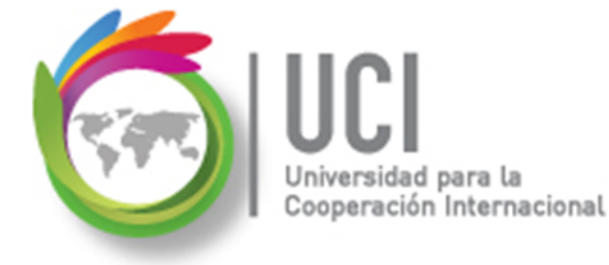

## Seguimiento del Proyecto

#### $\diamond$ Actualizar Porcentaje de Avance

#### Cómo ...

Seleccione las tareas deseadas y seleccione el botón del porcentaje de avance correspondiente en TAREA | Programación.

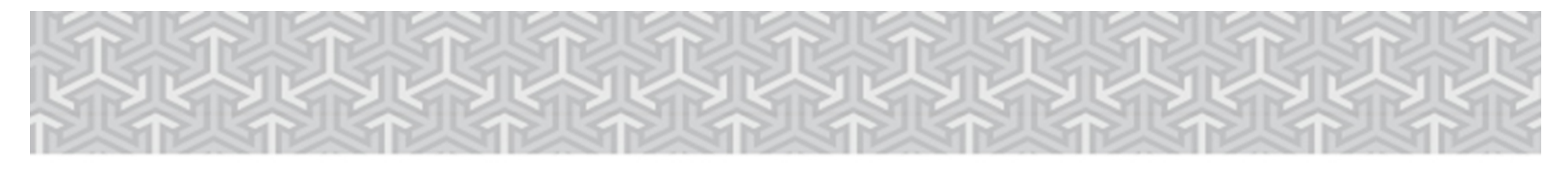

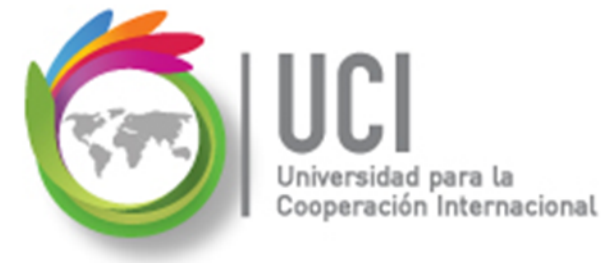

## Seguimiento del Proyecto

#### Actualizar Porcentaje de Avance

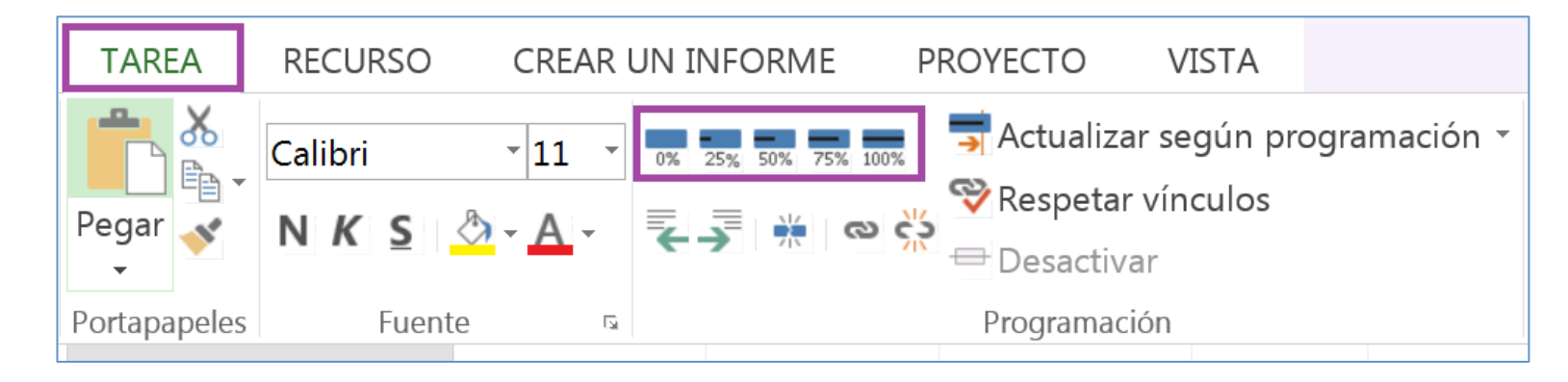

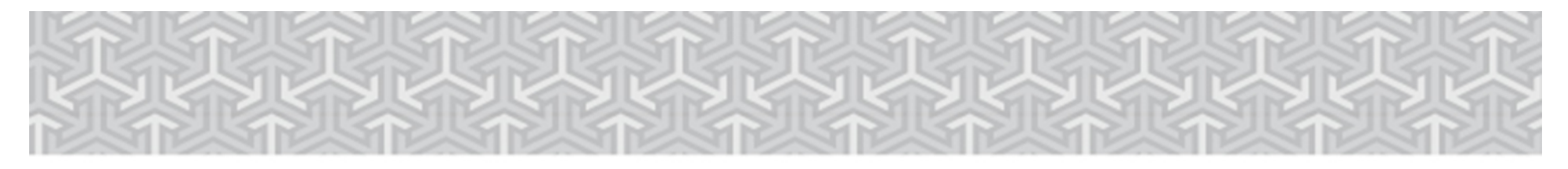

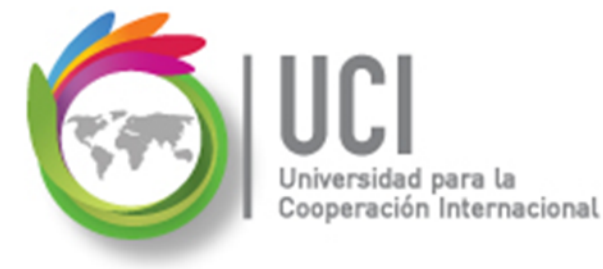

## Seguimiento del Proyecto

### Actualizar Según Programación

#### Cómo ...

Para actualizar el porcentaje de avance de las tareas seleccionadas, de acuerdo a lo programado y tomando la fecha de estado como referencia, seleccione TAREA | Programación | Actualizar según programación.

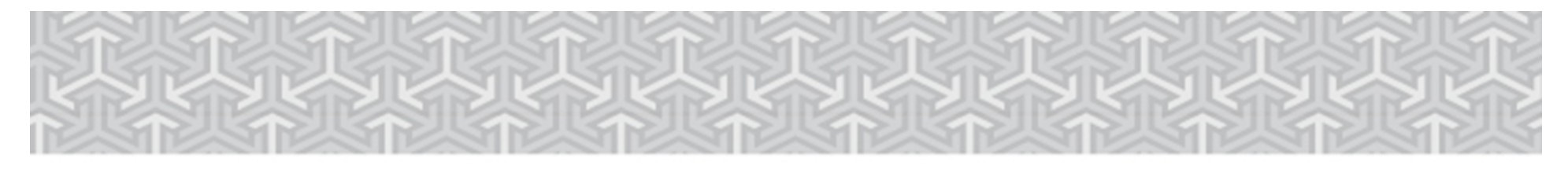

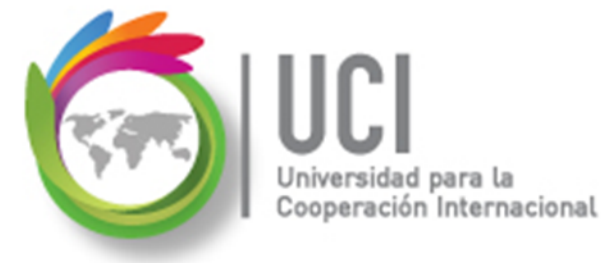

## Seguimiento del Proyecto

#### Actualizar Según Programación

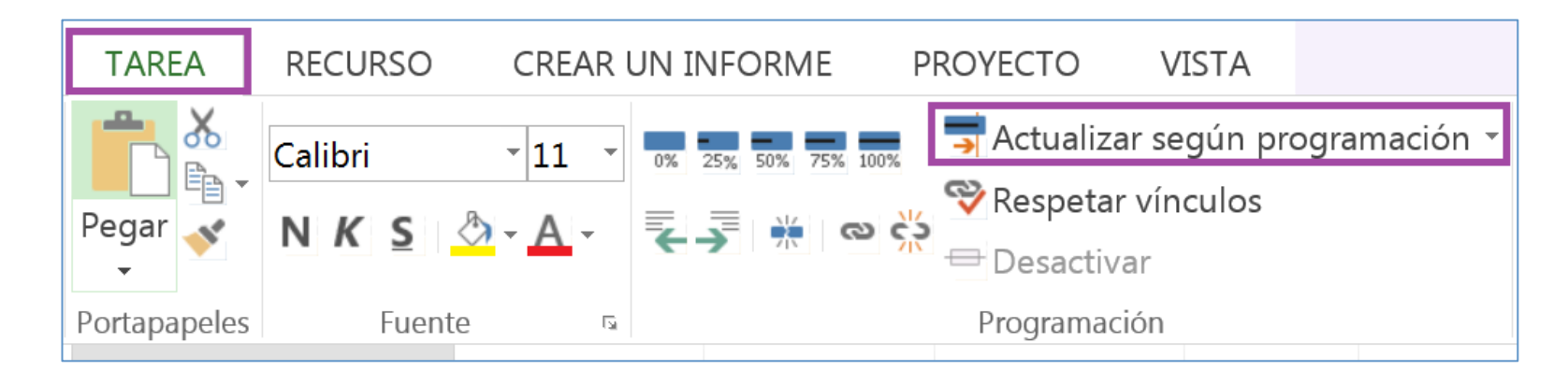

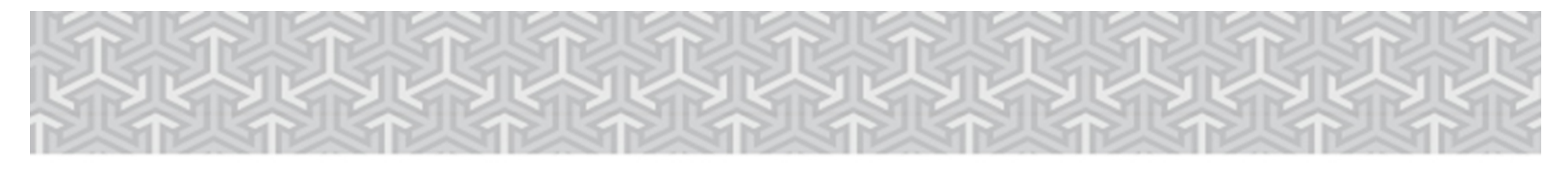

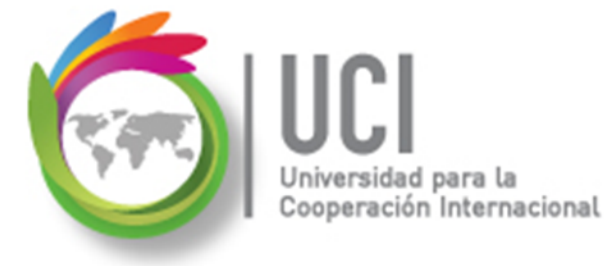

## Seguimiento del Proyecto

#### ♦ Actualizar Tareas

#### Cómo ...

Para actualizar el porcentaje de avance de una a más tareas seleccionadas, seleccione TAREA | Programación | Actualizar según programación | Actualizar tareas.

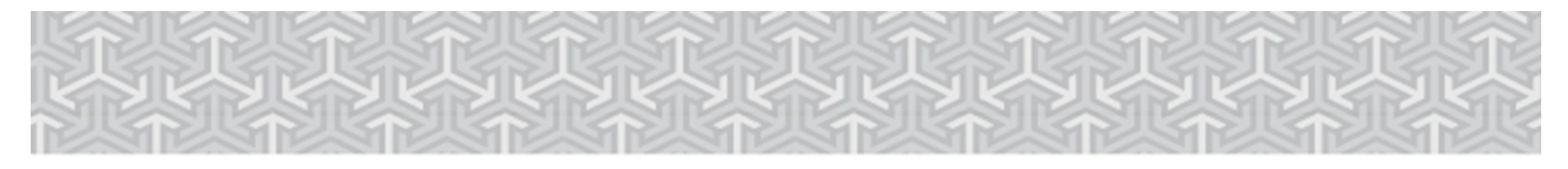

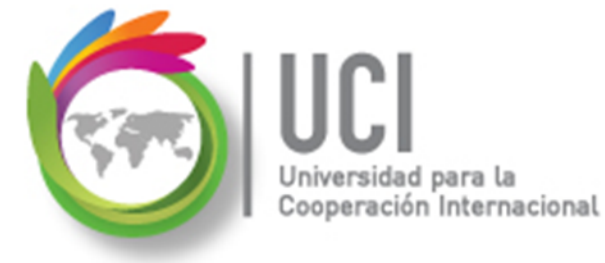

## Seguimiento del Proyecto

#### **Actualizar Tareas**

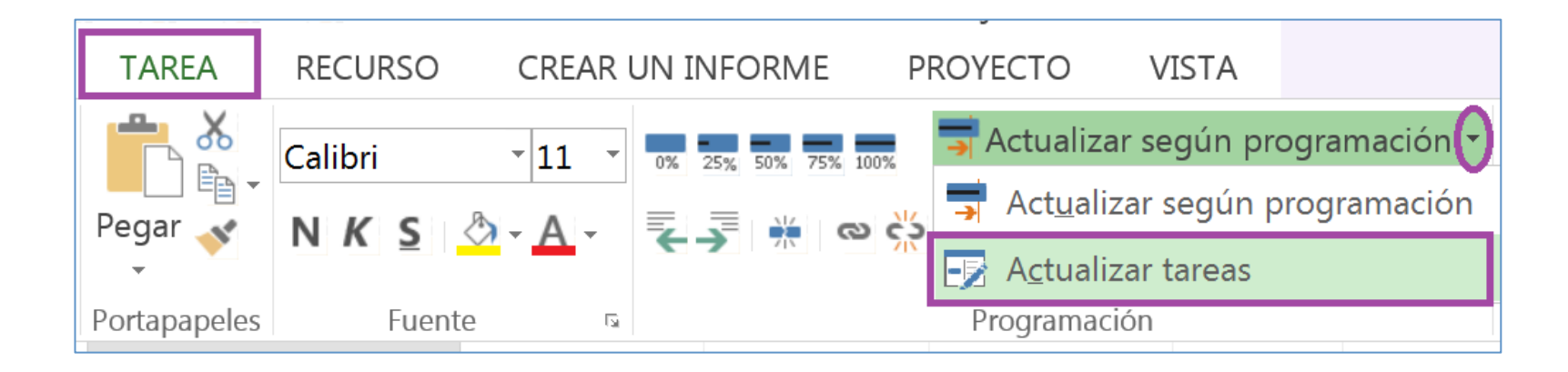

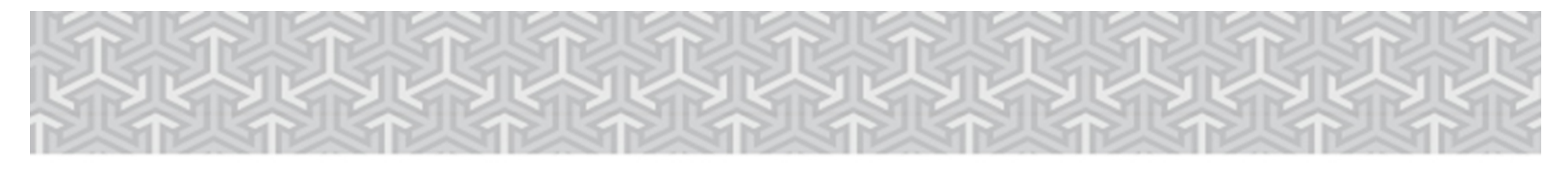

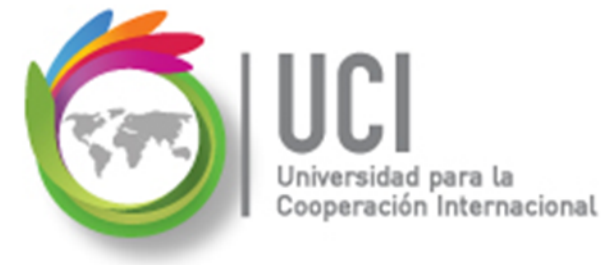

## Seguimiento del Proyecto

♦ Visualizar el Estado de Avance de las Tareas

#### Cómo ...

Para visualizar el estado de avance de las tareas, despliegue la columna "Indicador de estado" en las vistas de tareas.

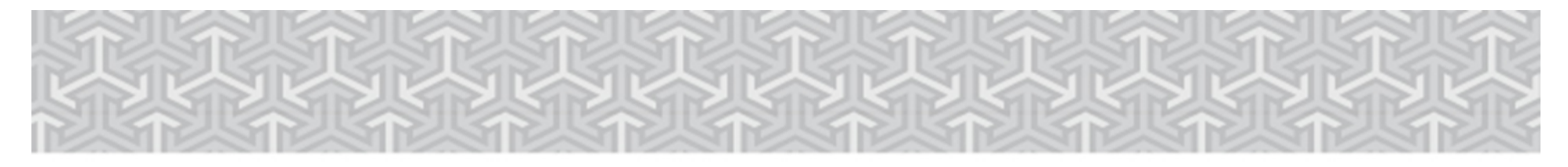

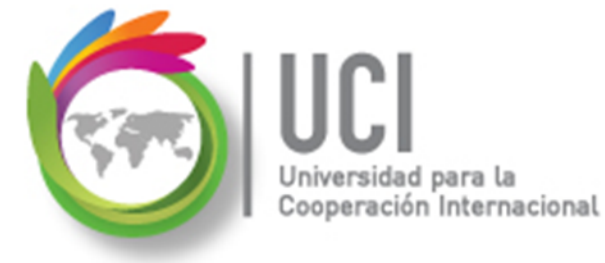

## Seguimiento del Proyecto

#### Visualizar el Estado de Avance de las Tareas

| Indicador de | estado                                   |                                         |
|--------------|------------------------------------------|-----------------------------------------|
|              | <ul> <li>Esta tar<br/>complet</li> </ul> | ea se ha<br>ado.                        |
|              | Sta tar<br>según k                       | ea se desarrolla<br>o programado.       |
|              | Esta tar<br>respect                      | ea está retrasada<br>o a lo programado. |

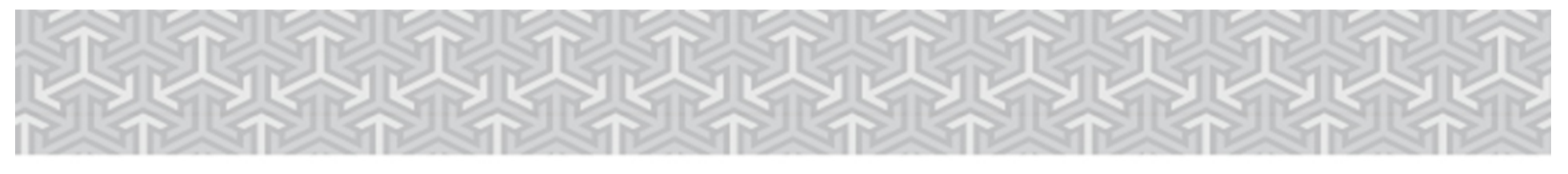

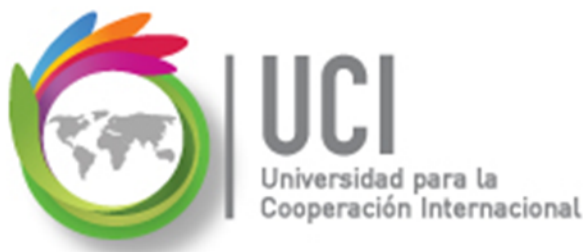

# Seguimiento del Proyecto

### $\diamond$ Actualizar Utilizando Tabla de Seguimiento

|                     |                   |              | %            | % físico | Duración | Duración   |              | Trabajo |   |
|---------------------|-------------------|--------------|--------------|----------|----------|------------|--------------|---------|---|
| Nombre de tarea 🛛 👻 | Comienzo real 🛛 👻 | Fin real 🛛 👻 | completado 👻 | comp. 👻  | real 👻   | restante 🗸 | Costo real 👻 | real    | - |

#### Cómo ...

Para actualizar en forma individual el avance de las tareas puede utilizar la tabla de seguimiento, seleccionándola en VISTA | Datos | Tablas. En particular, puede actualizar el % completado.

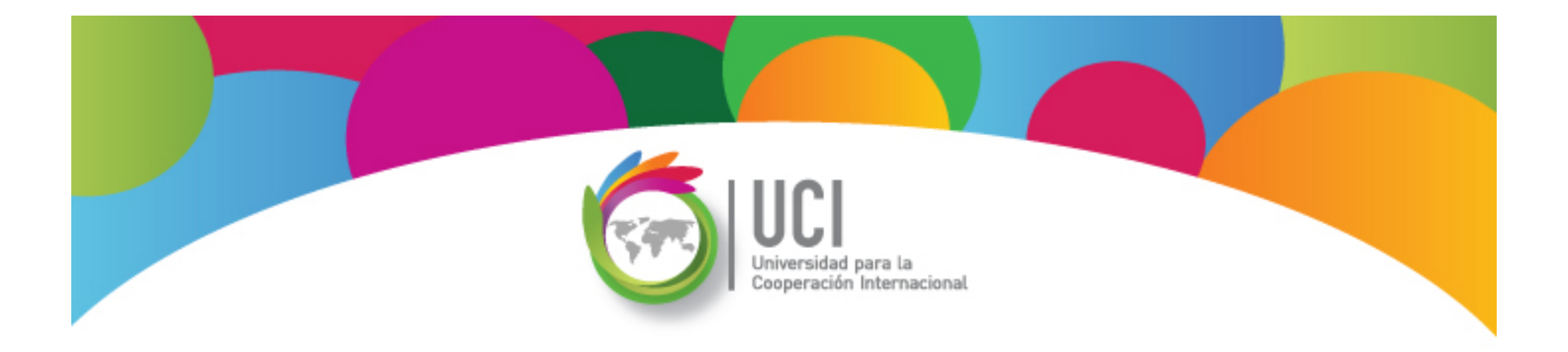

# Project 2013 Microsoft

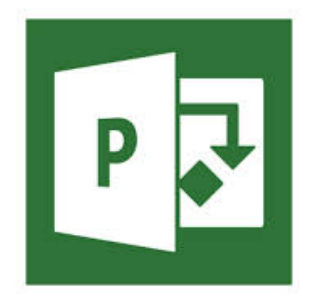